Step 1: Go to <u>https://my.msema.org</u>.

| my.msema.org                                                                                                    |                                                                                                    |                                 | Home Contacts                                                                                                    |
|----------------------------------------------------------------------------------------------------|----------------------------------------------------------------------------------------------------|---------------------------------|----------------------------------------------------------------------------------------------------|
| Mississipp<br>Manageme<br>This site is a central resource portal for Mi<br>Vouchers, Time Records and Training Cou                                                                                   | <b>Emergency</b><br>Ent Agency<br>MA. The system manages Purchase Requisitions, Travel<br>ses.                     | Returnir<br>Email:<br>Password: | ng User Login:<br>Remember Me<br>Sign In Register<br>Forgot Login?                                                                                                    |
| Several Grants are now open fo                                                                                                    | r application. APPLY NOW                                                                                           |                                 | Southert                                                                                                    |
| About<br>This site is a central resource portal for Mississipp<br>Emergency Management Agency (MEMA). The sy<br>now manages Purchase Requisitions, Travel Vouc<br>Time Records and Training Courses. | News Releases<br>i There is currently no news - please check back for u<br>stem<br>hers,                           | updates.                        | Contact<br>Address:<br>Mississippi Emergency Management Agency<br>PO Box 5644<br>Pearl, MS 39288<br>Phone:<br>601-933-6362<br>Eax:<br>601-933-6806<br>Email:<br>support@msema.org |
| Mississippi Emergency Maagement Agency Pe                                                                                                    | sissippi Emergency Management Agency T 601-933-6362<br>Box 5644 F 601-933-6806<br>rl, MS 39288 E support@msema.org | EMGrantsPRO                     |                                                                                                    |

Step 2: Click the "Register" button.

| Returning User Login: |                  |  |
|-----------------------|------------------|--|
| Email:                |                  |  |
| Password:             |                  |  |
|                       | Remember Me      |  |
|                       | Sign In Register |  |
|                       | Forgot Login?    |  |

Step 3: Click "I am requesting Course Registration Access only".

| Register for Access           |                                                                                                    |
|-------------------------------|----------------------------------------------------------------------------------------------------|
| Name Prefix:                  |                                                                                                    |
| First Name:                   |                                                                                                    |
| Middle Name:                  |                                                                                                    |
| Last Name:                    |                                                                                                    |
| Name Suffix:                  |                                                                                                    |
| Title:                        |                                                                                                    |
| Email:                        |                                                                                                    |
| Phone - Business:             |                                                                                                    |
| Is Direct Line:               | Not Known                                                                                                    |
|                               | Is the number indicated above a direct line to this contact?                                                                                                    |
| Phone - Fax:                  |                                                                                                    |
| Phone - Cell:                 |                                                                                                    |
| Request Type:                 | New User Requesting Access                                                                                                    |
| Please select your user type: | <ul> <li>I am representing Mississippi Emergency Management Agency or FEMA.</li> <li>I am a representative for an Applicant Organization.</li> <li>I am requesting Course Registration Access only.</li> </ul> |
| FEMA SID Number:              | Register for a FEMA SID# here.                                                                                                    |
|                               |                                                                                                    |
|                               | Register Cancel                                                                                                    |

Register for Access

Step 4: Input the following information:

- First and Last Name
- Title
- Email Address
- Phone Number
- FEMA SID Number

Step 5: Click the "Register" button.

Step 6: Once your access request has been processed by Mississippi Emergency Management Agency you will receive an email containing your username and temporary password. Return to <u>https://my.msema.org</u> and use your login details provided in the email to log in. The first time you log in using the new temporary password you will be asked to set up your personal password.

If you have any questions regarding this process or would like more information about the courses we offer please contact the Mississippi Emergency Management Agency Office of Preparedness at 601-933-6887.